# **Aba Dados Gerais**

Esta aba contém informações relativas aos dados gerais necessários para o funcionamento do sistema, quais sejam:

- Dados Gerais da Empresa;
- Parâmetros para Relatórios;
- Dados Gerais de Cadastro.

A funcionalidade pode ser acessada no caminho: **Gsan > Cadastro > Sistema Parâmetro > Informar Parâmetros do Sistema**.

Feito isso, o sistema acessa a tela abaixo:

### Observação

Informamos que os dados exibidos nas telas e nos relatórios a seguir são fictícios e não retratam informações de clientes.

| Informar Parâmetros do Sis                                             | tema          | Dados<br>Gerais     | Faturamento Arre<br>Tarifa Social Fina | cadação Mec<br>inceiro Cob | líção<br>rança | Atendim<br>Segura |
|------------------------------------------------------------------------|---------------|---------------------|----------------------------------------|----------------------------|----------------|-------------------|
| Mara informar parâmetros do sistema, i                                 | ntorme os dao | os abaixo           |                                        |                            |                | A                 |
|                                                                        | Dados Gera    | iis da Emp          | resa                                   |                            |                |                   |
| Nome do Estado:*                                                       | PERNAMB       | UCO                 |                                        |                            |                |                   |
| Nome da Empresa:*                                                      | COMPANH       | IA PERNA            | MBUCANA DE                             | SANEAM                     | ENTO           | þ                 |
| Abreviatura da Empresa:*                                               | COMPESA       |                     |                                        |                            |                |                   |
| CNPJ: *                                                                | 0976903500    | 0164                |                                        |                            |                |                   |
| Inscrição Estadual:                                                    | 1810010014    | 3982                | _                                      |                            |                |                   |
| Inscrição Municipai:                                                   |               |                     | -                                      |                            |                |                   |
| Numero do Contrato:<br>Unidade Organizacional da                       |               |                     |                                        |                            |                |                   |
| Presidência:                                                           | 9001          | PRESID              | ENCIA                                  |                            |                | ۲                 |
| Presidente:                                                            | 21344351      |                     |                                        |                            |                |                   |
|                                                                        | ROBERTO       |                     | NTI TAVARES                            |                            | 8              |                   |
| Diretor Comercial:                                                     | 21344365      |                     |                                        |                            | ~              |                   |
|                                                                        | DECIO JOSI    |                     | A DA CRUZ                              |                            | (a)            |                   |
| Diretor de Gestão:                                                     | 21344353      |                     |                                        |                            | AN             |                   |
|                                                                        | CARLOS EE     | UARDO               | DE BRITO MAI                           | A                          |                |                   |
| Endereço: *                                                            |               | Cadaaaa             | _                                      |                            | _              | Adicion           |
| AVENIDA CRUZ CABUGA - I                                                | NUM 1387 - 1  | Endereç<br>SANTO AM | ARO RECIFE PE                          | 50040-000                  |                |                   |
| Número de Telefonos                                                    |               | 1                   |                                        |                            |                |                   |
| Numero do Telefone:                                                    | 00000-        |                     |                                        |                            |                |                   |
| Fax:                                                                   | 34120021      |                     |                                        |                            |                |                   |
| Site:                                                                  | WWW.compo     | sacomb              | r                                      |                            |                |                   |
| E-Mail:                                                                | COMPESA       | @COMPF              | SACOMBR                                | _                          |                |                   |
| Número do Telefone de Atendimento:                                     | 0800081019    | 5                   |                                        |                            |                |                   |
| Quantidade de dígitos da quadra:*                                      | 3             |                     |                                        |                            |                |                   |
| Indicador Quadra Face:                                                 | 💿 Sim 🔍       | Não                 |                                        |                            |                |                   |
| Cliente Responsável Programa                                           |               | R                   |                                        |                            |                |                   |
| Especial :                                                             |               |                     |                                        |                            | ۲              |                   |
| Perfil do Programa Especial:                                           |               | -                   |                                        |                            |                |                   |
| Indicador Popup de Atualização<br>Cadastral:                           | 💿 Sim 🔍       | Não                 |                                        |                            |                |                   |
| Gerar Débito Retorno Fiscalização<br>Atualização Cadastral             | Sim O         | Não                 |                                        |                            |                |                   |
| URL Segunda Via de Conta:                                              | http://200.16 | 7.199.194:          | 8082/asan/exib                         | irEmitirSea                | unda           | ViaCo             |
| URL Acesso Internet:                                                   | HTTP://200    | .167.199.1          | 94:8082/GSAN                           |                            |                | _                 |
|                                                                        |               |                     |                                        |                            |                |                   |
|                                                                        | Parâmetros    | para Rela           | tório:                                 |                            |                |                   |
| Títulos de Relatório: *                                                | COMPESA       | - GSAN              |                                        |                            |                |                   |
| Caminho Imagem da Logomarca: *                                         | ./imagens/lo  | ogocompe            | esa.gif                                |                            |                |                   |
| Caminho para Imagem ARPE: *                                            | ./imagens/k   | ogoarpe.p           | ing                                    |                            |                |                   |
| Caminho para Imagem de rodapé da                                       | ./imagens/lo  | ogorodap            | econta.png                             |                            |                |                   |
| Coma.<br>Caminho Imagem do Relatório: *                                | /imagens/lo   | aocomp              | esarel.ipg                             |                            |                |                   |
| Caminho Imagem da Conta: *                                             | /imagens/c    | ompesai             | pa                                     |                            |                |                   |
| Execução do Resumo de                                                  | 678           |                     |                                        |                            |                |                   |
| Negativação: *<br>Controlar os autos de infração:                      | Sim (9)       | Não                 |                                        |                            |                |                   |
| Indicador Exibir Mensagem:                                             | Sim O         | Não                 |                                        |                            |                |                   |
| Documento Principal Obrigatório:                                       | Sim O         | Não                 |                                        |                            |                |                   |
| Consultar Receita Federal:                                             | 🔘 Sim 🔍       | Não                 |                                        |                            |                |                   |
| Documento Obrigatório Manter<br>Cliente:                               | 🔘 Sim 🔍       | Não                 |                                        |                            |                |                   |
| Tamanho Máximo de Anexo para<br>Registro de Atendimento:*              | 2 MB          |                     |                                        |                            |                |                   |
| Redimensionar Imagem para:*                                            | 960 x 640     | pixels              |                                        |                            |                |                   |
| Valor para Emissão de Extrato Tipo                                     | 1.000.00      |                     |                                        |                            |                |                   |
| Valor para Emissão de Guia de                                          |               |                     |                                        |                            |                |                   |
| Pagamento no Formato Ficha de<br>Compensação:                          | 1.000,00      |                     |                                        |                            |                |                   |
| Valor para Emissão de Demonstrativo                                    |               |                     |                                        |                            |                |                   |
| de Farcelamento no Formato Ficha de<br>Compensação:                    |               |                     |                                        |                            |                |                   |
| Indicador de Uso do Nome Receita e<br>Nome Fantasia em Substituição ao |               |                     |                                        |                            |                |                   |
| Nome e Nome Abreviado nas Telas<br>Inserir e Manter Cliente:           | 🖲 Sím 🔘       | NãO                 |                                        |                            |                |                   |
| Mês/Ano Faturamento Início Contrato                                    | 02/2013       | mm/aaaa             |                                        |                            |                |                   |
| PPP:<br>Percentual PPP                                                 | 50.00         |                     |                                        |                            |                |                   |
| Quantidade de Dias Faturar Factivel                                    | 30            |                     |                                        |                            |                |                   |
|                                                                        |               |                     |                                        |                            |                |                   |
|                                                                        | Dados Gera    | is de Cada          | istro                                  |                            |                |                   |
| Indicador Usa Rota:                                                    | 🔿 Sim 🔍       | Não                 |                                        |                            |                |                   |
| Versão do celular:                                                     | 3.2.3.0       |                     |                                        |                            |                |                   |
| Número de Dias Bloqueio Celular:                                       | 5             |                     |                                        |                            |                |                   |
| Percentual de Convergência da<br>Repavimentação:                       |               |                     |                                        |                            |                |                   |
| Cadastrar Cliente em duplicidade:                                      | 💿 Sim 🔍       | Não                 |                                        |                            |                |                   |
| Incluir Nome de Cliente com menos<br>de 10 posições:                   | 💿 Sim 🖲       | Não                 |                                        |                            |                |                   |
| Incluir Nome de Cliente com                                            | Sim @         | Não                 |                                        |                            |                |                   |
| descrição genérica:<br>Variar Hierarquia da Unidade                    | Suit V        |                     |                                        |                            |                |                   |
| Organizacional:*                                                       | Sim           | Não                 |                                        |                            |                |                   |
| Cliente Ficticio para Associar os                                      | 3203948       | R                   |                                        |                            | ~              |                   |
| rayamentos Não Identificados:                                          | COMPESA       | ARRECAL             | DACAO COMER                            | RCIAL                      | ۲              |                   |
| Indicador de bloqueio funcionalidade<br>inserir/atualizar usuário :    | 🔘 Sim 🔘 N     | lão                 |                                        |                            |                |                   |
| Domínio do E-mail corporativo:                                         | @compesa      |                     |                                        |                            |                |                   |
| Cliente Ilsuário Doncontracida                                         | 21360363      | R                   |                                        |                            |                |                   |
| Silone osuano pesconneciao :                                           | CLIENTE IN    | FORME S             | EU NOME A C                            | OMPESA                     | ۲              |                   |
| Data Limite para Cadastramento no<br>Sorteio:                          | 31/12/2013    | (dd/mm/             | aaaa)                                  |                            |                |                   |
| Data do Sorteio:                                                       | 03/01/2014    | (dd/mm/             | aaaa)                                  |                            |                |                   |
|                                                                        | *Campos obr   | igatórios           |                                        |                            |                |                   |
|                                                                        |               |                     | Avançar                                |                            |                |                   |
|                                                                        |               |                     |                                        |                            |                |                   |

Para facilitar a navegação entre as abas, selecione clicando no link desejado abaixo:

- Dados Gerais
- Faturamento Tarifa Social
- Arrecadação Financeiro
- Medição Cobrança
- Atendimento Segurança

Acima, temos os campos da aba Dados Gerais.

Por solicitação da **Compesa**, o sistema foi alterado para guardar na tabela de parâmetros a data máxima para o cadastramento de clientes no sorteio, a data do sorteio e, para exibição da informação de imóvel APTO para sorteio.

Foi criada uma rotina com execução **BATCH** que, a partir do mês/ano de faturamento do início da parceria (indicado nos parâmetros do sistema), calculará os valores de esgoto com a tarifa específica da PPP para as contas, por categoria. A rotina deve ser executada antes do Encerramento do Faturamento de cada mês. Caso a conta tenha sido retificada, serão atualizadas a conta retificada e a cancelada por retificação.

Criada uma situação de esgoto, denominada **Factível Faturável**, parametrizada para que o esgoto seja cobrado a partir de uma quantidade de dias do início da situação, informada no parâmetro do sistema. Criada uma funcionalidade que permite alterar um imóvel com situação de esgoto **Factível** ou **Potencial** para **Factível Faturável**, gerando a respectiva ligação de esgoto, no encerramento de Ordem de Serviço específica e parametrizada com a situação de **Conclusão de Serviço**. O sistema também disponibiliza uma funcionalidade que voltará a situação do imóvel de **Factível Faturável** para a situação de **Factível**, ou **Potencial**, de acordo com a situação da rede de esgoto na quadra do imóvel. Essa operação deve acontecer da mesma forma que na mudança para a situação de **Factível Faturável Faturável**, ou seja, no encerramento de ordem de serviço específica, com a situação informada como **Conclusão de Serviço**. A ligação de esgoto será excluída.

O sistema guarda o mês/ano de faturamento do início da parceria, a quantidade de dias para início do faturamento do **Factível Faturável** e o percentual que será utilizado para pagamento da empresa contratada. Essas informações ficam disponíveis nos parâmetros do sistema.

Criado novo campo em **Parâmetros do Sistema**, que irá controlar o tamanho máximo permitido para documentos anexados ao GSAN, durante a abertura de Registros de Atendimento.

O sistema permite que arquivos de imagens tenham seus tamanhos redimensionados, de forma a aperfeiçoar o processo de armazenagem. O usuário seleciona uma das opções disponibilizadas pelo sistema no campo da tela **Redimensionar Imagem para**. Documentos do tipo **PDF** e **DOC** serão compactados no momento da armazenagem, e descompactados, automaticamente, ao serem solicitados. Esse processo será transparente para o usuário, onde o arquivo sempre será apresentado no seu formato original (PDF ou DOC).

Por solicitação da **Compesa**, foi alterado o processo de atualização cadastral, para remover a cobrança do débito criado pela religação/restabelecimento. Foram alteradas as funcionalidades **Informar Parâmetros do Sistema** e **Consultar Parâmetros do Sistema**, onde foi incluído o indicador **Gerar Débito Retorno Fiscalização Atualização Cadastral**, que indicará se o débito será criado no retorno da fiscalização na atualização cadastral. Esse campo ficará marcado como **Não**, indicando que não haverá cobrança. Alterada também a funcionalidade **Atualizar Dados** 

**Cadastrais para Imóveis Inconsistentes** para considerar esse indicador, quando o atributo de atualização for a situação da ligação de água (de cortado e suprimido para ligado) na geração do débito.

Por solicitação da **Caema**, foi incluído o indicador para imprimir o nome do cliente atual na impressão da segunda via de conta:

| Informar Parâmotro                                                                            | do Sistema                                                                                                  |
|-----------------------------------------------------------------------------------------------|----------------------------------------------------------------------------------------------------|
| informar Parametros                                                                           | Gerais Gerais Faturamento Arrecadação Hedição Atendimento Gerais Faturamento Arrecadação Cobrança Segurança |
| Para informar parâmetros do                                                                   | sistema, informe os dados abaixo: <u>Aiuda</u>                                                              |
|                                                                                               |                                                                                                    |
|                                                                                               | Dados Gerais da Empresa                                                                                     |
| Nome do Estado:"                                                                              |                                                                                                    |
| Abreviatura da Empresa:*                                                                      | CAERN                                                                                                    |
| CNPJ:*                                                                                        | 08334385000135                                                                                              |
| Inscrição Estadual:                                                                           | 200554263                                                                                                   |
| Inscrição Municipal:                                                                          |                                                                                                    |
| Número do Contrato:<br>Unidade Organizacional da                                              | ~                                                                                                    |
| Presidência:                                                                                  | 100 PRESIDENCIA                                                                                             |
| Presidente:                                                                                   | 2821998                                                                                                    |
|                                                                                               | YURI TASSO QUEIROZ PINTO                                                                                    |
| Diretor Comercial:                                                                            |                                                                                                    |
| Endereco: *                                                                                   | JUAU MARIA ALVES DE CASTRO                                                                                  |
| Remover                                                                                       | Endereco                                                                                                    |
|                                                                                               | DOR SALGADO FILHO - NUMERO                                                                                  |
| Número do Telefone:                                                                           | 32324151                                                                                                    |
| Ramal:                                                                                        | 4151                                                                                                    |
| Fax:                                                                                          | 32324151                                                                                                    |
| Site:<br>E-Mail:                                                                              |                                                                                                    |
| Número do Telefone de                                                                         | 08000-840195                                                                                                |
| Atendimento:<br>Número do Telefone de                                                         |                                                                                                    |
| Atendimento Serviço<br>Esgoto:                                                                |                                                                                                    |
| Quantidade de dígitos da<br>quadra:*                                                          | 3                                                                                                    |
| Indicador Quadra Face:                                                                        | ○ Sim ○ Não                                                                                                 |
| Cliente Reponsável<br>Programa Especial:                                                      | R. Ø                                                                                                    |
| Perfil do Programa<br>Especial:                                                               | •                                                                                                    |
| Indicador Popup de<br>Atualização Cadastral:                                                  | ○ Sim ● Não                                                                                                 |
| ,                                                                                             | Parâmetros para Relatório:                                                                                  |
| Títulos de Relatório: *                                                                       | CAERN - GSAN                                                                                                |
| Caminho Imagem da<br>Logomarca: *                                                             | /imagens/logocaem.gif                                                                                       |
| Caminho Imagem do                                                                             | ./imagens/logocaern3.gif                                                                                    |
| Caminho Imagem da                                                                             | ./imagens/logocaern3.gif                                                                                    |
| Execução do Resumo de                                                                         | 215                                                                                                    |
| Negativação: *<br>Controlar os autos de                                                       | Sim Não                                                                                                    |
| infração:<br>Indicador Exibir                                                                 |                                                                                                    |
| Mensagem:<br>Documento Principal                                                              | ♥ sim ♥ Não                                                                                                 |
| Obrigatório:                                                                                  | ■ Sim U Não                                                                                                 |
| Mensagem de Vencimento                                                                        | U sim ♥ Nao                                                                                                 |
| da Guia de Pagamento<br>Referente a Entrada de                                                |                                                                                                    |
| Parcelamento:<br>Tamanho Máximo de                                                            |                                                                                                    |
| Anexo para Registro de<br>Atendimento:*                                                       | Z MB                                                                                                    |
| Redimensionar Imagem<br>para:*                                                                | 640 x 480 • pixels                                                                                          |
| Tamanho Máximo<br>Mensagem via SMS:                                                           | 0                                                                                                    |
| Valor para Emissão de<br>Extrato Tipo Ficha de                                                | 10.000.000.00                                                                                               |
| Compensação:<br>Valor para Emiseão do                                                         |                                                                                                    |
| Guia de Pagamento no<br>Formato Ficha de<br>Compensação:                                      | 10.000.000,00                                                                                               |
| Valor para Emissão de<br>Demonstrativo de<br>Parcelamento no Formato<br>Ficha de Compensação: | 10.000.000,00                                                                                               |
| Indicador de Uso do Nome<br>Receita e Nome Contesio                                           |                                                                                                    |
| em Substituição ao Nome<br>e Nome Abroviado ao Some                                           | ◯ Sim ● Não                                                                                                 |
| Telas Inserir e Manter<br>Cliente:                                                            |                                                                                                    |
|                                                                                               |                                                                                                    |
| Indicador Usa Rota:                                                                           | Dados Gerais de Cadastro<br>Sim O Não                                                                       |
| versão do celular:                                                                            | 3.1.5.0                                                                                                    |
| Número de Dias Bloqueio<br>Celular:                                                           |                                                                                                    |
| Percentual de<br>Convergência da                                                              |                                                                                                    |
| Repavimentação:                                                                               |                                                                                                    |
| duplicidade:                                                                                  | ⊖ Sim <sup>®</sup> Não                                                                                      |
| com menos de 10                                                                               | ○ Sim ● Não                                                                                                 |
| ncluir Nome de Cliente                                                                        | ● Sim ○ Não                                                                                                 |
| com descrição genérica:<br>Bloquear alterar o nome do                                         |                                                                                                    |
| cliente com CPF ou CNPJ<br>validado:*                                                         | ● Sim ○ Não                                                                                                 |
| Variar Hierarquia da<br>Unidade Organizacional:*                                              | ○ Sim ● Não                                                                                                 |
| Cliente Fictício para                                                                         | 8175697                                                                                                    |
| Não Identíficados:                                                                            | CAERN - PAGAMENTOS NAO ACEITOS                                                                              |
| Indicador de bloqueio<br>funcionalidade                                                       | ○ Sim ● Não                                                                                                 |
| inserir/atualizar usuário :<br>Domínio do E-mail                                              |                                                                                                    |
| corporativo:                                                                                  |                                                                                                    |
| CPF/CNPJ: *                                                                                   | ⊖ Sim <sup>®</sup> Não                                                                                      |
| Nome Cliente Atual na<br>Segunda Via do Conto: *                                              | ⊖ Sim ● Não                                                                                                 |
| e-gunua via de conta.                                                                         | *Campos obrigatórios                                                                                        |
|                                                                                               | Avançar                                                                                                    |
| Desfazor Canadar                                                                              | Concluir                                                                                                    |
| Destazei                                                                                      |                                                                                                    |
| Desiazei                                                                                      |                                                                                                    |

Foi incluído um novo parâmetro nesta aba (**Mensagem de Vencimento da Guia de Pagamento Referente a Entrada de Parcelamento**), para exibir mensagem criada pelo usuário, referente à validade da entrada de parcelamento. - A mensagem somente será exibida na guia se for informada no parâmetro.

Após preencher os campos (para detalhes sobre o preenchimento dos campos clique **AQUI**) clique em Concluir. O sistema executa algumas validações dos parâmetros informados:

- Verificar existência de dados:
  - Caso não exista a tabela na base de dados, o sistema exibe a mensagem: Tabela <> inexistente e cancela a operação.
  - Caso a tabela esteja sem dados, o sistema exibe a mensagem: Tabela <> sem dados para seleção e cancelar a operação.
- Validar CNPJ:
  - Caso o dígito verificador do CNPJ seja inválido, o sistema exibe a mensagem: Dígito verificador do CNPJ não confere.
- Verificar preenchimento dos campos:
  - Caso o usuário não informe ou não selecione o conteúdo de algum campo necessário à atualização dos parâmetros do sistema, o sistema exibe a mensagem: Informe <>.
- Verificar sucesso da transação:
  - Caso o código de retorno da operação efetuada no banco de dados seja diferente de zero, o sistema exibe a mensagem conforme o código de retorno; caso contrário, exibe a mensagem <> efetuada com sucesso.
- Validar número mínimo de dias para emissão do vencimento:
  - O valor informado não poderá ser superior a 15; se Sim, o sistema exibe a mensagem: O número mínimo de dias não poderá ser superior a 15.
- Validar número mínimo de meses:
  - O valor informado não poderá ser superior a 12, se Sim; caso exceda, o sistema exibe a mensagem: O número mínimo de meses não poderá ser superior a 12.
- Verificar existência da unidade:
  - Caso a unidade informada não exista no sistema, o sistema exibe a mensagem: Unidade inexistente.
- Verificar existência do código do cliente:
  - Caso o código do cliente informado não exista, o sistema exibe a mensagem: Código do Cliente inexistente.
- Verificar existência da unidade:
  - Caso a unidade informada não exista no sistema, o sistema exibe a mensagem: Unidade inexistente.
- Validar mês/ano de atualização tarifaria:
  - Caso o mês/ano de atualização tarifária esteja inválido, o sistema exibe a mensagem: Mês/Ano de atualização tarifaria inválido.
- Validar dias do vencimento alternativo:
  - Caso exista algum caractere diferente de número e de ponto e vírgula (;), o sistema exibe a mensagem: Os dias do vencimento alternativos deverão ser separados por ponto e vírgula (;), e sem espaço em branco entre eles.
  - Caso o dia seja inferior a 1, ou superior a 31, o sistema exibe a mensagem: Os dias do vencimento alternativos deverão ser informados no intervalo entre 1 e 31.
  - Caso existam dois dias iguais, o sistema exibe a mensagem: **Existem dias de vencimento alternativo em duplicidade**.
  - $\circ\,$  Caso os dias não estejam em ordem crescente, o sistema exibe a mensagem: Os dias do

#### vencimento alternativos deverão ser informados em ordem crescente.

- Validar mês/ano de atualização tarifaria:
  - Caso o código da unidade de tramitação não exista no sistema, é exibida a mensagem: Unidade Organizacional inexistente.
  - Caso a unidade informada não aceite trâmite, o sistema exibe a mensagem: Unidade
    Organizacional informada não aceita trâmite.
- Caso a unidade informada não esteja ativa, o sistema exibe a mensagem: Unidade Organizacional informada não está ativa.
- Validar número do módulo do dígito verificador:

Caso o número do módulo seja diferente de 10 e 11, o sistema exibe a mensagem:
 Número do módulo do dígito verificador inválido.

- Validar valor de meses:
  - Caso o valor inserido possua mais que dois dígitos, o sistema exibe a mensagem: Insira no máximo dois digitos.
  - Caso o valor inserido possua qualquer caracter que não seja valores de 0 a 9, o sistema exibe a mensagem: Insira somente valores inteiros com no máximo dois digitos.
- Validar Unidade Organizacional:
  - Caso o valor inserido possua qualquer caractere que não seja valores de 0 a 9, o sistema exibe a mensagem: Unidade Organizacional deve conter somente números positivos.
- Validar Data:
  - Caso a data esteja inválida, o sistema exibe a mensagem: Data inválida.

## **Preenchimento dos campos**

| Campo                           | Orientações para Preenchimento                                                                                                    |
|---------------------------------|----------------------------------------------------------------------------------------------------|
| ABA DADOS GERAIS DA<br>EMPRESA: |                                                                                                    |
| Nome do Estado                  | Campo obrigatório - Informe o nome do estado, com no máximo<br>25 (vinte e cinco) caracteres, aceita pontuação, letras e<br>números, não são permitidos caracteres especiais.     |
| Nome da Empresa                 | Campo obrigatório - Informe o nome da empresa, com no<br>máximo 45 (quarenta e cinco) caracteres, aceita pontuação,<br>letras e números, não são permitidos caracteres especiais. |
| Abreviatura da Empresa          | Campo obrigatório - Informe a abreviatura da empresa, com no<br>máximo 10 (dez) caracteres, aceita pontuação, letras e<br>números, não são permitidos caracteres especiais.       |
| СNРЈ                            | Campo obrigatório - Informe o CNPJ da empresa, com no máximo 14 (catorze) dígitos.                                                                                                |
| Inscrição Estadual              | Informe a inscrição estadual, com no máximo 20 (vinte) dígitos.                                                                                                    |
| Inscrição Municipal             | Informe a inscrição municipal, com no máximo 20 (vinte) dígitos.                                                                                                    |
| Número do Contrato              | Informe o número do contrato da prestação de serviço, com no máximo 20 (vinte) dígitos.                                                                                           |

| Campo                                       | Orientações para Preenchimento                                                                                                    |  |  |
|---------------------------------------------|----------------------------------------------------------------------------------------------------|--|--|
|                                             | Informe o código da unidade organizacional da presidência,                                                                                                    |  |  |
| Unidade Organizacional da<br>Presidência    | com no máximo 4 (quatro) dígitos, ou clique no botão 🕄, link<br>Pesquisar Unidade Organizacional, para selecionar a unidade<br>desejada. O nome será exibido no campo ao lado.                |  |  |
|                                             | Para apagar o conteúdo do campo, clique no botão 🛇 para<br>apagar o conteúdo do campo em exibição.                                                                                            |  |  |
|                                             | Informe o código do presidente, com no máximo 9 (nove)                                                                                                    |  |  |
| Presidente                                  | dígitos, ou clique no botão 💦 para selecionar o código<br>desejado. O nome do presidente cadastrado será exibido no<br>campo ao lado.                                                         |  |  |
|                                             | Para apagar o conteúdo do campo, clique no botão 💐 para<br>apagar o conteúdo do campo em exibição.                                                                                            |  |  |
|                                             | Informe o código do diretor comercial, com no máximo 9 (nove)                                                                                                    |  |  |
| Diretor Comercial                           | dígitos, ou clique no botão 📴 para selecionar o código desejado. O nome do diretor cadastrado será exibido no campo ao lado.                                                                  |  |  |
|                                             | Para apagar o conteúdo do campo, clique no botão 📎 para<br>apagar o conteúdo do campo em exibição.                                                                                            |  |  |
| Endereço(*)                                 | Campo obrigatório - Informe o endereço da empresa. Caso<br>deseje alterar, clique no hiperlink do campo "Endereço" para<br>exibir a tela abaixo. Faça as modificações que julgar<br>Atualizar |  |  |
|                                             | necessárias e clique no botão                                                                                                    |  |  |
|                                             | Para remover o endereço cadastrado, clique no botão 🥸.                                                                                                    |  |  |
| Número do Telefone                          | Informe o numero do telefone, com no maximo 9 (nove) digitos.<br>Este campo é obrigatório caso tenha seja informado o ramal<br>telefônico da empresa.                                         |  |  |
| Ramal                                       | Informe o número do ramal telefônico, com no máximo 4<br>(quatro) dígitos.                                                                                                    |  |  |
| Fax                                         | Informe o número do fax, com no máximo 9 (nove) dígitos.                                                                                                    |  |  |
| Site                                        | Informe o site válido da companhia de água.                                                                                                    |  |  |
| E-mail                                      | Informe o e-mail da empresa, com no máximo 40 (quarenta)<br>caracteres, em caixa baixa.                                                                                                    |  |  |
| Número do Telefone de<br>Atendimento        | Informe o número do telefone de atendimento, com no máximo<br>12 (doze) dígitos.                                                                                                    |  |  |
| Quantidade de Dígitos da<br>Quadra(*)       | Campo obrigatório - Informe a quantidade de dígitos da quadra<br>- valores possíveis 3 ou 4.                                                                                                  |  |  |
| Indicador Quadra Face                       | Selecione uma das opções: "Sim", caso o cliente utilize o conceito de "Quadra, caso contrário, marque a opção "Não".                                                                          |  |  |
|                                             | Informe o código do cliente responsável programa especial, ou                                                                                                    |  |  |
| Cliente Responsável Programa<br>Especial    | clique no botão 📉 para selecionar o cliente desejado. O nome será exibido no campo ao lado.                                                                                                   |  |  |
|                                             | Para apagar o conteúdo do campo, clique no botão 🛇 para apagar o conteúdo do campo em exibição.                                                                                               |  |  |
| Perfil do Programa Especial                 | Selecione uma das opções disponibilizadas pelo sistema.                                                                                                    |  |  |
| Indicador Popup de Atualização<br>Cadastral | Selecione uma das opções "Sim" ou "Não".                                                                                                    |  |  |

| Campo                                                                                 | Orientações para Preenchimento                                                                                                    |
|---------------------------------------------------------------------------------------|----------------------------------------------------------------------------------------------------|
| Gerar Débito Retorno<br>Fiscalização Atualização<br>Cadastral                         | Informe "Sim" para indicar que o débito será criado no retorno<br>da fiscalização na atualização cadastral.<br>Este campo ficará marcado com o valor "Não" indicando que<br>não haverá cobrança.                                |
| URL Segunda Via de Conta                                                              | Informe o caminho válido para a URL da segunda via de conta.                                                                                                    |
| URL Acesso Internet                                                                   | Informe o caminho válido para a URL de acesso a internet.                                                                                                    |
| PARÂMETROS PARA RELATÓRIO:                                                            |                                                                                                    |
| Títulos de Relatório                                                                  | Campo obrigatório - Informe a descrição do título da página do<br>relatório, com no máximo 40 (quarenta) caracteres. Aceita<br>pontuação, letras e números, não são permitidos caracteres<br>especiais.                         |
| Caminho Imagem da Logomarca                                                           | Campo obrigatório - Informe o nome do caminho, que contem a<br>imagem da logomarca do sistema, com no máximo 30 (trinta)<br>caracteres.                                                                                         |
| Caminho para Imagem ARPE                                                              | Campo obrigatório - Informe o caminho para imagem da ARPE,<br>com no máximo 30 (trinta) caracteres.                                                                                                    |
| Caminho para Imagem de<br>Rodapé da Conta                                             | Campo obrigatório - Informe o Caminho para Imagem de<br>Rodapé da Conta, com no máximo 30 (trinta) caracteres.                                                                                                    |
| Caminho Imagem do Relatório                                                           | Campo obrigatório - Informe o nome do caminho, que contem a<br>imagem do relatório do sistema, com no máximo 30 (trinta)<br>caracteres.                                                                                         |
| Caminho Imagem da Conta                                                               | Campo obrigatório - Informe o nome do caminho, que contem a<br>imagem da conta do sistema, com no máximo 30 (trinta)<br>caracteres.                                                                                             |
| Execução do Resumo de<br>Negativação                                                  | Campo obrigatório - Informe o número de execução resumo da<br>negativação, com no máximo 2 (dois) dígitos.                                                                                                    |
| Controlar os Autos de Infração                                                        |                                                                                                    |
| Indicador Exibir Mensagem                                                             | Selecione uma das opções "Sim" ou "Não".                                                                                                    |
| Documento Principal<br>Obrigatório                                                    | Selecione uma das opções "Sim" ou "Não".                                                                                                    |
| Consultar Receita Federal                                                             | Selecione uma das opções "Sim" ou "Não".                                                                                                    |
| Documento Obrigatório Manter<br>Cliente                                               | Selecione uma das opções "Sim" ou "Não".                                                                                                    |
| Mensagem de Vencimento da<br>Guia de Pagamento Referente a<br>Entrada de Parcelamento | Informe a mensagem que deverá sair na guia de pagamento.                                                                                                    |
| Tamanho Máximo de Anexo para<br>Registro de Atendimento                               | Campo obrigatório - Informe o tamanho máximo de anexo para<br>registro de atendimento, em megabyte (MB).                                                                                                    |
| Redimensionar Imagem Para                                                             | Campo obrigatório - Informe o redimensionamento da imagem, selecionando uma das opções disponibilizada pelo sistema.                                                                                                    |
| Tamanho Máximo Mensagem<br>Via SMS                                                    | Informe o tamanho máximo da mensagem a ser enviada para o cliente, via SMS. O banco de dados suporta até 300 (trezentos) caracteres, mas foi limitada a 164 (cento e sessenta e quatro) caracteres por restrições da operadora. |
| Valor para Emissão de Extrato<br>Tipo Ficha de Compensação                            | Informe o valor para emissão de extrato tipo ficha de<br>compensação, com 2 casas decimais.                                                                                                    |
| Valor para Emissão de Guia de<br>Pagamento no Formato Ficha de<br>Compensação         | Informe o valor para emissão de extrato tipo ficha de<br>compensação, com 2 casas decimais.                                                                                                    |

| Campo                                                                                                    | Orientações para Preenchimento                                                                                       |
|----------------------------------------------------------------------------------------------------|----------------------------------------------------------------------------------------------------|
| Valor para Emissão de<br>Demonstrativo de Parcelamento<br>no Formato Ficha de<br>Compensação                                          | Informe o valor para emissão de extrato tipo ficha de<br>compensação, com 2 casas decimais.                          |
| Indicador de Uso Nome Receita<br>e Nome Fantasia em<br>Substituição ao Nome e Nome<br>Abreviado nas Telas Inserir e<br>Manter Cliente | Selecione uma das opções "Sim" ou "Não".                                                                             |
| Mês/Ano Faturamento Inicio<br>Contrato PPP                                                                                            | Informe o mês e o ano de faturamento referente ao inicio do contrato de PPP.                                         |
| Percentual PPP                                                                                                    | Informe o percentual que será utilizado para pagamento da empresa contratada, referente ao contrato PPP.             |
| Quantidade de Dias Faturar<br>Factível                                                                                                | Informe a quantidade de dias para inicio do faturamento do<br>"Factível Faturável".                                  |
| DADOS GERAIS DE CADASTRO:                                                                                                    |                                                                                                    |
| Indicador Usa Rota                                                                                                    | Selecione uma das opções "Sim" ou "Não".                                                                             |
| Versão do Celular                                                                                                    | Informe a versão do celular, com no máximo 10 (dez)<br>caracteres.                                                   |
| Número de Dias Bloqueio<br>Celular                                                                                                    | Informe o número de dias de bloqueio celular.                                                                        |
| Percentual de Convergência da<br>Repavimentação                                                                                       | Informe o percentual de convergência da repavimentação, com<br>no máximo 5 (cinco) dígitos, sendo 2 decimais.        |
| Cadastrar Cliente em<br>Duplicidade                                                                                                   | Selecione uma das opções "Sim" ou "Não".                                                                             |
| Incluir Nome de Cliente com<br>Menos de 10 Posições                                                                                   | Selecione uma das opções "Sim" ou "Não".                                                                             |
| Incluir Nome de Cliente com<br>Descrição Genérica                                                                                     | Selecione uma das opções "Sim" ou "Não".                                                                             |
| Variar Hierarquia<br>Organizacional                                                                                                   | Campo obrigatório - Selecione uma das opções "Sim" ou "Não".                                                         |
|                                                                                                    | Informe o código do cliente fictício, com no máximo 9 (nove)                                                         |
| Cliente Fictício para Associar os<br>Pagamentos Não Identificados                                                                     | dígitos, ou clique no botão 🗣 para selecionar o código<br>desejado. O nome cadastrado será exibido no campo ao lado. |
|                                                                                                    | Para apagar o conteúdo do campo, clique no botão 🕙 para<br>apagar o conteúdo do campo em exibição.                   |
| Indicador de Bloqueio<br>Funcionalidade Inserir/Atualizar<br>Usuário                                                                  | Selecione uma das opções "Sim" ou "Não".                                                                             |
| Domínio do E-mail Corporativo                                                                                                    | Informe o e-mail corporativo, com no máximo 20 (vinte)<br>caracteres, devendo ser em caixa baixa.                    |
|                                                                                                    | Informe o código do usuário desconhecido, com no máximo 9                                                            |
| Cliente Usuário Desconhecido                                                                                                    | (nove) dígitos, ou clique no botão 🕵 para selecionar o código desejado. O nome será exibido no campo ao lado.        |
|                                                                                                    | Para apagar o conteúdo do campo, clique no botão 🛇 para<br>apagar o conteúdo do campo em exibição.                   |
| Data Limite para Cadastramento<br>no Sorteio                                                                                          | Informe uma data válida, no formato dd/mm/aaaa (dia, mês,<br>ano).                                                   |

| Campo                                                                  | Orientações para Preenchimento                                                                                                    |
|------------------------------------------------------------------------|----------------------------------------------------------------------------------------------------|
| Data do Sorteio                                                        | Informe uma data válida, no formato dd/mm/aaaa (dia, mês,<br>ano).                                                                            |
| Indicador de Validar CPF/CNPJ                                          | Informe a opção "Sim" para que seja validado o CPF/CNPJ, caso contrário, marque a opção "Não".                                                |
| Indicador de Imprimir Nome<br>Cliente Atual na Segunda Via de<br>Conta | Informe a opção "Sim" para permitir a impressão no nome do<br>cliente atual na segunda via de conta, caso contrário, marque a<br>opção "Não". |

## Funcionalidade dos Botões

| Botão     | Descrição da Funcionalidade                                                                                                 |
|-----------|----------------------------------------------------------------------------------------------------|
| R         | Utilize este botão para pesquisar um item nas bases de dados do sistema.                                                    |
| Ì         | Utilize este botão para apagar o conteúdo do campo em exibição.                                                             |
| Adicionar | Utilize este botão para adicionar um item à base de dados do sistema.                                                       |
| Voltar    | Utilize este botão para voltar a aba anterior.                                                                              |
| Avançar   | Utilize este botão para avançar para a aba seguinte.                                                                        |
| Desfazer  | Utilize este botão para desfazer o último procedimento realizado.                                                           |
| Cancelar  | Utilize este botão para fazer com que o sistema encerre, sem salvar, o que está sendo feito, e volte para a tela principal. |
| Concluir  | Utilize este botão para fazer com que o sistema conclua a operação.                                                         |

Clique aqui para retornar ao Menu Principal do GSAN

From: https://www.gsan.com.br/ - Base de Conhecimento de Gestão Comercial de Saneamento

Permanent link: https://www.gsan.com.br/doku.php?id=ajuda:dados\_gerais&rev=1480963557

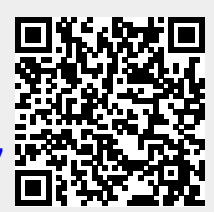

Last update: **31/08/2017 01:11**